# РЪКОВОДСТВО НА ПОТРЕБИТЕЛЯ, МОДУЛ ПОРТАЛ МОЯТ ПРОФИЛ

### СЪДЪРЖАНИЕ

| 1. | Моят профил          | .3 |
|----|----------------------|----|
| 2. | Табло                | .4 |
| 3. | Лични данни          | .4 |
| 4. | Представители        | .5 |
| 5. | Неподадени заявления | .8 |
| 6. | Услуги WMS/WFS       | 10 |
| 7. | Уведомления          | 13 |

| РЪКОВОДСТВО НА ПОТРЕБИТЕЛЯ, МОДУЛ ПОРТАЛ, МОЯТ ПРОФ | ФИЛ Стр. 2 от 14 |
|-----------------------------------------------------|------------------|
|-----------------------------------------------------|------------------|

Бутоните "і" или "і Указания" показва информация – при натискане на бутона

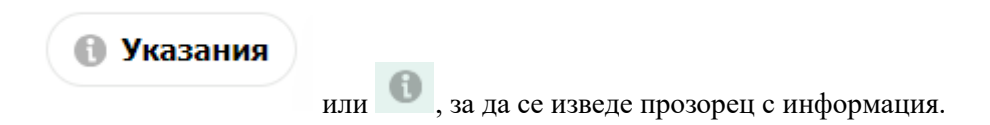

#### 1. Моят профил

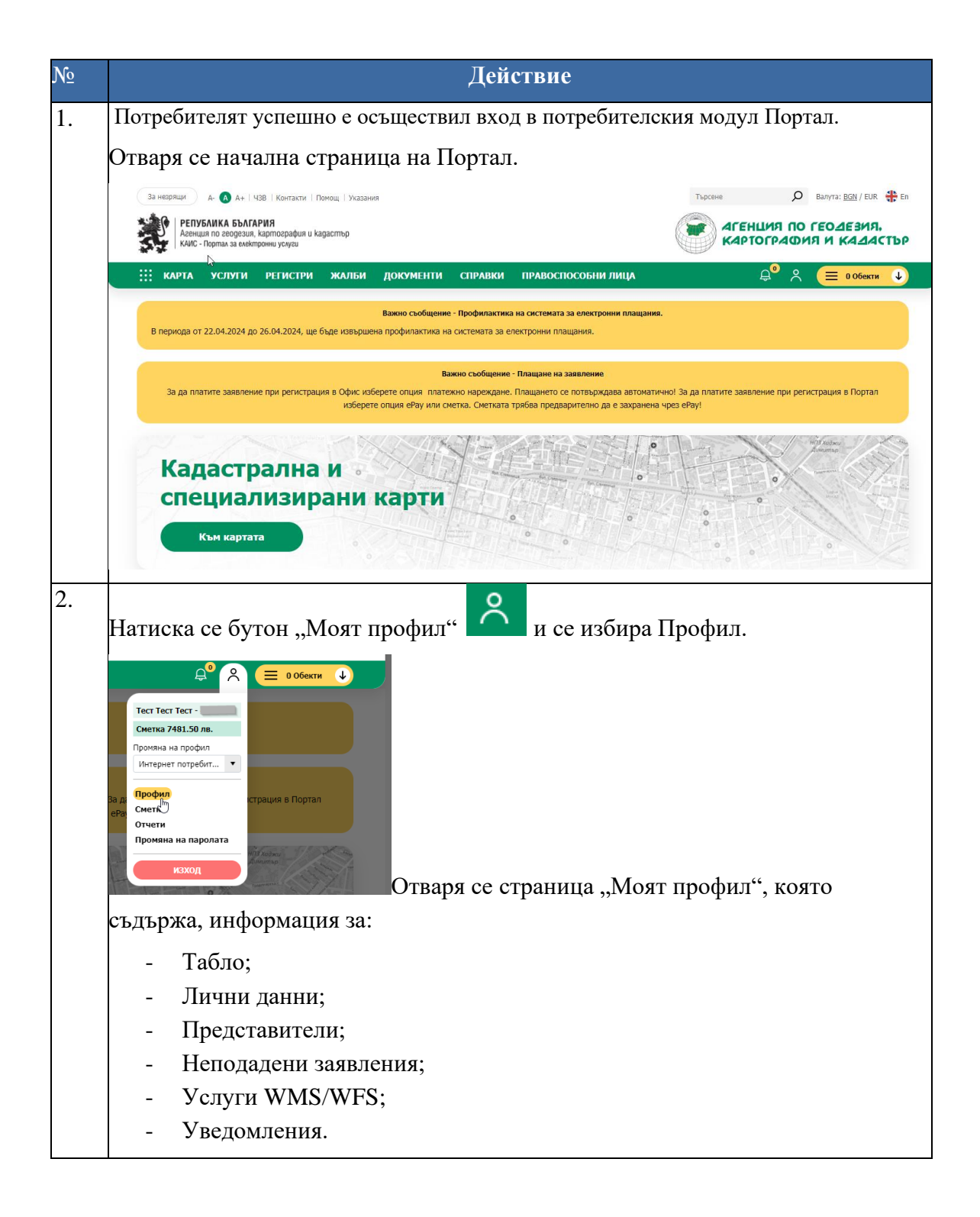

#### 2. Табло

| варя се стран<br>жазва статис<br>статистика за<br>- Брой при               | ница "Моят профил<br>тика за период или<br>1 период се показват                                                                                                    | " - Табло.<br>за деня.                                                                                                    |                                                                                                    |                                                                                                    |  |  |  |
|----------------------------------------------------------------------------|----------------------------------------------------------------------------------------------------|----------------------------------------------------------------------------------------------------|----------------------------------------------------------------------------------------------------|----------------------------------------------------------------------------------------------------|--|--|--|
| оказва статис<br>статистика за<br>- Брой при                               | тика за период или<br>а период се показват                                                                                                    | за деня.                                                                                                    |                                                                                                    |                                                                                                    |  |  |  |
| статистика за<br>- Брой пр                                                 | а период се показват                                                                                                    |                                                                                                    |                                                                                                    |                                                                                                    |  |  |  |
| - Брой пр                                                                  |                                                                                                    | г данните за                                                                                                    | a:                                                                                                    |                                                                                                    |  |  |  |
| - Брой пр                                                                  |                                                                                                    | α.                                                                                                    |                                                                                                    |                                                                                                    |  |  |  |
| <ul> <li>– Брои по</li> </ul>                                              | палени задрления.                                                                                                    | л,                                                                                                    |                                                                                                    |                                                                                                    |  |  |  |
| - Брой ол                                                                  | обрени плашания.                                                                                                    |                                                                                                    |                                                                                                    |                                                                                                    |  |  |  |
| - врои одоорени плащания.                                                  |                                                                                                    |                                                                                                    |                                                                                                    |                                                                                                    |  |  |  |
| латистика се                                                               | локазват данни кы                                                                                                    | м текущия                                                                                                    | период за .                                                                                                    |                                                                                                    |  |  |  |
| - Върнати                                                                  | і заявления като нек                                                                                                    | соректни;                                                                                                    |                                                                                                    |                                                                                                    |  |  |  |
| - Върнати                                                                  | і заявления за допъл                                                                                                    | інителни до                                                                                                    | экументи;                                                                                                    |                                                                                                    |  |  |  |
| ой готови не                                                               | получени документ                                                                                                    | И.                                                                                                    |                                                                                                    |                                                                                                    |  |  |  |
| За незрящи д. 🔥 д+   ЧЗВ                                                   | Контакти   Помощ   Указания                                                                                                    |                                                                                                    | Търсене                                                                                                    | 🔎 Валута: <u>BGN</u> / EUR 🛟 E                                                                                                    |  |  |  |
| РЕПУБЛИКА БЪЛГАРИ<br>Агенция по геодезия, кар<br>КАИС - Портал за електрон | <b>Я</b><br>лпография и kagacmър<br>ни услуги                                                                                                    |                                                                                                    |                                                                                                    | нция по геодезия.<br>Тография и кадасты                                                                                                    |  |  |  |
| :::: карта услуги р                                                        | РЕГИСТРИ ЖАЛБИ ДОКУМЕНТИ СПР                                                                                                    | РАВКИ ПРАВОСПОСОБ                                                                                                    | ни лица                                                                                                    | 🛱 🕺 🔳 О Обекти 🔱                                                                                                    |  |  |  |
| Добре дошъл                                                                |                                                                                                    |                                                                                                    |                                                                                                    | Начало → Профил                                                                                                    |  |  |  |
| Моят профил                                                                | Статистика за период                                                                                                    | 1                                                                                                    | Статистика за 22.08.2024 г.                                                                                                    | Ŷ                                                                                                    |  |  |  |
| Табло<br>Лични данни<br>Представители<br>Неподадени заявления              | 22.05/2024 г.<br>Брой приключения<br>завления<br>34<br>Т3<br>22.08/2024<br>Брой порадеени<br>завления<br>Т3<br>Т3<br>Т3                                                                                                    | г.<br>Брой одобрени<br>плащания<br>2                                                                                                    | Върнати заявления<br>като некоректни<br>8                                                                                                    | таявления<br>линителни<br>ументи<br>8                                                                                                    |  |  |  |
| Услуги WMS/WFS<br>Уведомления                                              | Готови документи Върнати заявления                                                                                                    |                                                                                                    |                                                                                                    |                                                                                                    |  |  |  |
|                                                                            | Не са открити данни                                                                                                    |                                                                                                    |                                                                                                    |                                                                                                    |  |  |  |
|                                                                            | - Брой оде<br>статистика се<br>- Върнати<br>- Върнати<br>- Върнати<br>- Върнати<br>- Върнати<br>- Върнати<br>- Върнати<br>- Собрена<br>- Върнати<br>- Собрена<br>- Собрена | - Брой одобрени плащания.<br>статистика се показват данни къ<br>- Върнати заявления като нек<br>- Върнати заявления за допъл<br>ой готови неполучени документ<br>ой готови неполучени документ<br>от сотови неполучени документ<br>• • • • • • • • • • • • • • • • • • • | <ul> <li>Брой одобрени плащания.</li> <li>Брой одобрени плащания.</li> <li>статистика се показват данни към текущия</li> <li>Върнати заявления като некоректни;</li> <li>Върнати заявления за допълнителни до<br/>об готови неполучени документи.</li> <li>в сотови неполучени документи.</li> </ul> | <ul> <li>Брой одобрени плащания.</li> <li>татистика се показват данни към текущия период за :</li> <li>Върнати заявления като некоректни;</li> <li>Върнати заявления за допълнителни документи;</li> <li>Върнати заявления за допълнителни документи;</li> </ul> |  |  |  |

#### 3. Лични данни

| N⁰ | Действие                                                                 |
|----|--------------------------------------------------------------------------|
| 1. | От меню Моят профил се избира подменю "Лични данни" и се отваря страница |
|    | Лични данни.                                                             |

|    | Добре дошъл            |                                               |                       |                             |               | Начало 🗵 Профил |               |
|----|------------------------|-----------------------------------------------|-----------------------|-----------------------------|---------------|-----------------|---------------|
|    | Моят профил            | Лични данни                                   |                       |                             |               |                 |               |
|    |                        |                                               |                       |                             |               | _               |               |
|    | Табло                  | Тип:<br>Физическо лице                        |                       |                             |               | Промени         |               |
|    | Лични данни            | Потребителско име:                            |                       |                             |               |                 |               |
|    | Представители          |                                               |                       |                             |               |                 |               |
|    | Неподадени заявления   | Наименование:                                 |                       |                             |               |                 |               |
|    | YCIYFU WMS/WFS         | Наименование/латиница:                        |                       |                             |               |                 |               |
|    |                        | тест тест                                     |                       |                             |               |                 |               |
|    |                        | ЕГН/Булстат:                                  |                       |                             |               |                 |               |
|    |                        | Ел. поща:                                     |                       |                             |               |                 |               |
|    |                        |                                               |                       |                             |               |                 |               |
|    |                        | Псевдоним:                                    |                       |                             |               |                 |               |
|    |                        | Псевдоним/латиница:                           |                       |                             |               |                 |               |
|    |                        |                                               |                       |                             |               |                 |               |
|    |                        | Anners                                        |                       |                             |               | Вобави          |               |
|    |                        | Адреси                                        |                       |                             |               | досави          |               |
|    |                        | Ел. поща: tvelichkova@mapex.bg Телефон:       |                       |                             |               | Промени         |               |
|    |                        | Описание: обл. Благоевград, общ. Благоевград, | , п.к. 2700, гр. Благ | гоевград, ул. България, № 1 |               | Изтрий          |               |
|    |                        | по подразовране                               |                       |                             |               |                 |               |
|    |                        |                                               |                       |                             |               |                 |               |
| 2. | В Страница             | "Лични данни" (                               | се изб                | ира бутон "                 | Промени".     |                 |               |
|    | Лични данни            |                                               |                       |                             |               |                 |               |
|    | Тип:                   |                                               |                       |                             |               | Промени         |               |
|    | Физическо лице         |                                               |                       |                             |               |                 |               |
|    | Потребителско име:     |                                               |                       |                             |               |                 |               |
|    |                        |                                               |                       |                             |               |                 |               |
|    | Наименование:          |                                               |                       |                             |               |                 |               |
|    | Наименование/патичица  |                                               |                       |                             |               |                 |               |
|    | numeriobanicy/arminga. |                                               |                       |                             |               |                 |               |
|    | ЕГН/Булстат:           |                                               |                       |                             |               |                 |               |
|    |                        |                                               |                       |                             |               |                 |               |
|    | Ел. поща:              |                                               |                       |                             |               |                 |               |
|    |                        |                                               |                       |                             |               |                 |               |
|    | Псевдоним:             |                                               |                       |                             |               |                 |               |
|    | Псевлоним/датиница:    |                                               |                       |                             |               |                 |               |
|    | neebgonniynanningar    |                                               |                       |                             |               |                 |               |
|    |                        |                                               |                       |                             |               |                 |               |
| 3  | Релактират             | се ланните за Ли                              | чни л                 | анни.                       |               |                 |               |
| 5. | і одактират            | ee dammie sa sin                              | пт д                  | amm.                        |               |                 |               |
|    | Тип                    |                                               |                       |                             |               |                 |               |
|    | - тип,                 |                                               |                       |                             |               |                 |               |
|    | - Фамі                 | ипия                                          |                       |                             |               |                 |               |
|    | - unit                 |                                               |                       |                             |               |                 |               |
|    | Обнови лични данни     |                                               |                       |                             |               | ×               |               |
|    |                        |                                               |                       |                             |               |                 |               |
|    | Лични данни            |                                               |                       |                             |               |                 |               |
|    | Тип                    |                                               |                       | Имейл за кореспонденция .   |               |                 |               |
|    | Физическо лице         |                                               | S                     | · · · ·                     |               |                 |               |
|    | θ                      |                                               |                       | ЕГН/Булстат                 |               |                 |               |
|    | ELH                    |                                               | •                     |                             |               |                 |               |
|    | Първо име *            |                                               |                       | Първо име/латиница *        |               |                 |               |
|    |                        | Доб                                           | бави                  |                             |               | Добави          |               |
|    | Бащино име             |                                               | 6204                  | Бащино име/латиница         |               | Referen         |               |
|    |                        | До                                            | Cash .                |                             |               | Nooann          |               |
|    | Фамилия •              |                                               | бави                  | фамилия/латиница *          |               | Добави          |               |
|    | Deserver               | A                                             |                       | Dran nowant/material        |               |                 |               |
|    | Перфинин               |                                               |                       | нылауданим/лагиница         |               |                 |               |
|    |                        |                                               |                       |                             |               |                 |               |
|    |                        |                                               |                       |                             | Затвори       | Запис           |               |
|    |                        |                                               |                       |                             | Saradha       |                 |               |
|    | a                      |                                               |                       |                             | ب             | ~               |               |
| 4. | След въвеж,            | дане на всички р                              | едакц                 | ии в полета                 | га и при избо | р на бут        | он "Запис" се |
|    |                        |                                               |                       |                             | -             | •               |               |
|    | ваписват на            | правените проме                               | ни.                   |                             |               |                 |               |
| L  |                        |                                               |                       |                             |               |                 |               |

## 4. Представители

| От  |                                                                                                    |                                                                                                    |                                                      | де                                                                                                    | СТВИ                                                      |                                                                                                    |                   |                                  |                                                                                                    |                                                   |
|-----|----------------------------------------------------------------------------------------------------|----------------------------------------------------------------------------------------------------|------------------------------------------------------|----------------------------------------------------------------------------------------------------|-----------------------------------------------------------|----------------------------------------------------------------------------------------------------|-------------------|----------------------------------|----------------------------------------------------------------------------------------------------|---------------------------------------------------|
|     | меню Моят                                                                                                    | профил се                                                                                                    | избир                                                | ра подм                                                                                                    | еню,                                                      | Предста                                                                                                | вите              | ли" и с                          | се отваря                                                                                                    |                                                   |
| стр | раница Предо                                                                                                    | ставител.                                                                                                    |                                                      |                                                                                                    |                                                           |                                                                                                    |                   |                                  |                                                                                                    |                                                   |
|     | -                                                                                                    |                                                                                                    |                                                      |                                                                                                    |                                                           |                                                                                                    |                   |                                  |                                                                                                    |                                                   |
|     |                                                                                                    |                                                                                                    |                                                      |                                                                                                    |                                                           |                                                                                                    |                   |                                  |                                                                                                    |                                                   |
| Пn  | и влизане в і                                                                                                    | профила с                                                                                                    | потре                                                | бителск                                                                                                    | о име                                                     | и пароп                                                                                                | а кп              | иентъ                            | г може сам                                                                                                    | ло                                                |
| - P |                                                                                                    |                                                                                                    | M                                                    |                                                                                                    |                                                           | - 11 11 <b>u</b> p 0.11                                                                                | a, 101            |                                  |                                                                                                    | 10                                                |
| пр  | овери предст                                                                                                    | авителите                                                                                                    | . Мож                                                | е да се ;                                                                                                    | цадат                                                     | права ил                                                                                               | и да              | і се отк                         | аже                                                                                                    |                                                   |
| ΠЪ  | лномощно.                                                                                                    |                                                                                                    |                                                      |                                                                                                    |                                                           |                                                                                                    |                   |                                  |                                                                                                    |                                                   |
|     | :::: карта услуги                                                                                                    | РЕГИСТРИ ЖАЛБИ                                                                                                    | документ                                             | ги справки                                                                                                    | ПРАВОСП                                                   | особни лица                                                                                            |                   | Ę                                | 16 × 😑 0.06em                                                                                                    | ти                                                |
|     | Добре дошъл                                                                                                    |                                                                                                    |                                                      |                                                                                                    |                                                           |                                                                                                    |                   |                                  | Начало →                                                                                                    | Проф                                              |
|     | Моят профия                                                                                                    | Haumanaganna                                                                                                    |                                                      | EFH/Evertat                                                                                                    |                                                           | Cratyr                                                                                                 |                   |                                  |                                                                                                    |                                                   |
|     | ноятпрофия                                                                                                    | Паименование                                                                                                    |                                                      | EI H/ By/ICI al                                                                                                    |                                                           | Избери                                                                                                 |                   | •                                | ьрсене                                                                                                    |                                                   |
|     | Табло                                                                                                    | Наименование                                                                                                    | ЕГН/Булстат                                          | Кник Права                                                                                                    | Статус                                                    | Качество                                                                                               | Виртуалн          | ю гише Действи                   | IA                                                                                                    |                                                   |
|     | Представители                                                                                                    | -                                                                                                    |                                                      |                                                                                                    | Невалиден                                                 | Упълномощено лице                                                                                      | He                |                                  |                                                                                                    |                                                   |
|     | Неподадени заявления                                                                                                    |                                                                                                    |                                                      |                                                                                                    | Валиден                                                   | Упълномощено лице                                                                                      | He                | Права                            | а Отказ от пълномощно                                                                                                 |                                                   |
|     | Услуги WMS/WFS                                                                                                    |                                                                                                    |                                                      |                                                                                                    | Валиден                                                   | Упълномощено лице                                                                                      | He                | Права                            | а Отказ от пълномощно                                                                                                 |                                                   |
|     | Уведомления                                                                                                    |                                                                                                    |                                                      |                                                                                                    | Валиден                                                   | Упълномощено лице                                                                                      | He                | Права                            | а Отказ от пълномощно                                                                                                 |                                                   |
|     |                                                                                                    |                                                                                                    |                                                      |                                                                                                    | Валиден                                                   | Упълномощено лице                                                                                      | Не                | Права                            | а Отказ от пълномощно                                                                                                 |                                                   |
|     |                                                                                                    |                                                                                                    |                                                      |                                                                                                    | Валиден                                                   | Упълномощено лице                                                                                      | He                | Права                            | а Отказ от пълномощно                                                                                                 |                                                   |
|     |                                                                                                    |                                                                                                    |                                                      |                                                                                                    | Валиден                                                   | Упълномощено лице                                                                                      | He                | Права                            | а Отказ от пълномощно                                                                                                 |                                                   |
|     |                                                                                                    | H 4 1 P H                                                                                                    |                                                      |                                                                                                    |                                                           |                                                                                                    |                   |                                  | 1 - 8 от                                                                                                    | 8 sanı                                            |
| Пр  | ои влизане в с<br>едставители                                                                                                    | система с е<br>от странии                                                                                                    | лектр<br>ата.                                        | онен по                                                                                                    | дпис,                                                     | , клиентъ                                                                                              | от мо             | же да                            | добавя                                                                                                    |                                                   |
| пр  |                                                                                                    | 3   Контакти   Помощ   Указан                                                                                                    | ния                                                  |                                                                                                    |                                                           |                                                                                                    |                   | Търсене                          | О Валута: <u>BGN</u>                                                                                                  | 1 / EUI                                           |
| пр  | За незрящи А- 🛕 А+   ЧЗЕ                                                                                                    |                                                                                                    |                                                      |                                                                                                    |                                                           |                                                                                                    |                   |                                  |                                                                                                    |                                                   |
| пр  | За незрящи А- 🕢 А+   чзе                                                                                                    | ИЯ<br>артография и кадастър<br>ини услуги                                                                                                    |                                                      |                                                                                                    |                                                           |                                                                                                    |                   | 🕐 АГЕН<br>КАРТ                   | ШИЯ ПО ГЕОДЕ:<br>ОГРАФИЯ И КА                                                                                         | 3N8<br>124                                        |
| пр  | За неврящи         А-         А+         Чзе           За неврящи         А-         А+         Чзе           Реденция по геородкия, ка         Реденция по геородкия, ка         КАИС - Портал за електро           КАРТА         УСЛУГИ         УСЛУГИ                                                                                                    | ИЯ<br>артография и кадастър<br>мни услуги<br>РЕГИСТРИ ЖАЛБИ                                                                                                    | докумен                                              | ПИ СПРАВКИ                                                                                                    | ПРАВОС                                                    | пособни лица                                                                                           |                   | аген<br>Карт                     | ДИЯ ПО ГЕОДЕЯ<br>ОГРАФИЯ И КА<br>Д <sup>1</sup> А (≡ 00                                                               | ЗИ/<br>                                           |
| пр  | За неврящи А. О. А. Ччве                                                                                                    | ИЯ<br>артография и kagacmър<br>ницуслуги<br>РЕГИСТРИ ЖАЛБИ<br>ЛИЧКОВА                                                                                                    | ДОКУМЕН                                              | ПТИ СПРАВКИ                                                                                                    | ПРАВОС                                                    | ПОСОБНИ ЛИЦА                                                                                           |                   | аген<br>Карт                     |                                                                                                    | ЗИЗ<br> <br>)бект<br>0 →                          |
| пр  | За неврящи А. О А+ Чак<br>Эаневрящи А. О А+ Чак<br>РЕПУБЛИКА БЪЛГАРІ<br>Авенция по геодезци, ка<br>КАЙС - Портал за енбитро<br>Набора дошъл Таня1 Ве<br>Моят профил                                                                                                    | ИЯ<br>артография и кадастър<br>нени услуги<br>РЕГИСТРИ ЖАЛБИ<br>УЛИЧКОВА<br>Наименование                                                                                             | докумен                                              | <b>ГТИ СПРАВКИ</b><br>ЕГН/Булстат                                                                                        | ПРАВОС                                                    | пособни лица<br>Статус                                                                                 |                   | АГЕН<br>КАРТ                     |                                                                                                    | ЗИЗ<br>]<br>)бект                                 |
| пр  | За неврящи А. О А+ Чак<br>Эз неврящи А. О А+ Чак<br>РЕПУБЛИКА БЪЛГАР<br>Асница по есорезии, ка<br>КАИС - Портал за електро<br>Н КАРТА УСЛУГИ<br>Добре дошъл Таня1 Ве<br>Моят профил<br>Табло                                                                                                    | ИЯ<br>артография и кадастър<br>жини услуги<br>РЕГИСТРИ ЖАЛБИ<br>ЛИЧКОВА<br>Наименование                                                                                              | докумен                                              | ГТИ СПРАВКИ<br>ЕГН/Булстат                                                                                               | ПРАВОС                                                    | <b>ПОСОБНИ ЛИЦА</b><br>Статус<br>Избери                                                                |                   | аген<br>Карт                     |                                                                                                    | ЗИЛ<br>Обект                                      |
| пр  | За неврящи<br>А. () А+ час<br>Сонстраника Баркари<br>Асиция по геодезия, ка<br>Асиция по геодезия, ка<br>Асица по геодезия, ка<br>Асица по геодезиа, ка<br>Асица по геодезиа, ка<br>Асица по геодези по геодези по геодези ста<br>Асица по геодези на                                                                                                    | ИЯ<br>артография и кадастър<br>ни усиуш<br>РЕГИСТРИ ЖАЛБИ<br>УЛИЧКОВА<br>Наименование<br>Побавии                                                                                     | <b>ДОКУМЕН</b>                                       | EFH/Bynctat                                                                                                    | ПРАВОС                                                    | пособни лица<br>Статус<br>Избери                                                                       |                   | АГЕН<br>Карт                     |                                                                                                    | ЗИЗ<br>Обект                                      |
| пр  | За неврящи<br>А. О. А+ Чак<br>Макериканка Баклари<br>Асица по геодезал, ка<br>Качка по геодезал, ка<br>Качка по геодезал, ка<br>Качка по сеодезал, ка<br>Качка по сеодезал, к                                                                                                    | ИЯ<br>артография и кадастър<br>жи усиуш<br>РЕГИСТРИ ЖАЛБИ<br>ЛИЧКОВа<br>Наименование<br>Търсене Добавани<br>Наименование                                                             | ДОКУМЕН<br>2 на представит                           | ГТИ СПРАВКИ<br>ЕГН/Булстат<br>оправа                                                                                     | ПРАВОС                                                    | ПОСОБНИ ЛИЦА<br>Статус<br>Избери                                                                       | Catvr             |                                  |                                                                                                    | ЗИЗ<br>Да                                         |
| пр  | За неврящи А. О. А. Чак<br>Эз неврящи А. О. А. Чак<br>РЕПУБЛИКА БЪЛГАР<br>Асица по геодезал, ка<br>Кийс - Портал за енектро<br>Сийс - Портал за енектро<br>Сийс                                                                                                    | ИЯ<br>артография и кадастър<br>жи услуги<br>РЕГИСТРИ ЖАЛБИ<br>УЛИЧКОВА<br>Наименование<br>Наименование<br>Наименование<br>ЕГН/Бу                                                     | ДОКУМЕН<br>• на представите<br>пстат Кник            | ТТИ СПРАВКИ<br>ЕГН/Булстат<br>права<br>Достыл до групов пре                                                              | ПРАВОС                                                    | ПОСОБНИ ЛИЦА<br>Статус<br>Избери<br>не на обща сметка,                                                 | Статус            | Качество                         | ния по ГЕОДЕ<br>ография и Ка                                                                                          | ЗИЗ<br>Даа                                        |
| пр  | За невряциі А. Од А. 4 час<br>Эла невряциі А. Од А. 4 час<br>Рапублика Бьлгарі<br>Анкіс - Парпала за енеклоро<br>Кийс - Парпала за енеклоро<br>Какта услуги<br>Карта услуги<br>Добре дошъл Таня1 Все<br>Моят профил<br>Табло<br>Личния данни<br>Представители<br>Неподадени заявления<br>Услуги WMS/WFS<br>Уведомления                                                                                                    | ИЯ<br>артография и кадастър<br>эни услуги<br>РЕГИСТРИ ЖАЛБИ<br>УЛИЧКОВА<br>Наименования<br>Наименования<br>Наименования<br>ЕП/Бу<br>Тест Тест                                        | ДОКУМЕН<br>на представити<br>1стат Конк<br>0777976   | ГГИ СПРАВКИ<br>ЕГН/Булстат<br>права<br>Достъп до групов прс<br>Релистрация на заявл                                      | ПРАВОС<br>фил, Използва<br>ения в групов                  | ПОСОБНИ ЛИЦА<br>Статус<br>Избери<br>не на обща сметка,<br>профил, Преглед на                           | Статус<br>Валиден | Качество<br>Улълномощено         | нимя по ГЕОДЕ<br>ОГРАДИЯ И КА<br>Ф <sup>1</sup> А <u>то по</u><br>Начал<br>Виртуално пише Действия<br>Не <b>права</b> | ЗИЗ<br>Да<br>06ект                                |
| ΠP  | Ва неврият<br>А. О. А. Чек<br>Мании по геодезан, ка<br>Кийс - Парпак за еменеро<br>Кийс - Парпак за еменеро<br>Кийс - Парпак за ем                                                                                                    | ИЯ<br>артография и кадастър<br>жину услуги<br>РЕГИСТРИ ЖАЛБИ<br>УЛИЧКОВА<br>Наименовзнике<br>Пърсене Добавени<br>Наименовзнике ЕГН/Бу<br>Тест Тест<br>Тест 7                         | ДОКУМЕН<br>2 на представити<br>пстат Конк<br>0777976 | ГГИ СПРАВКИ<br>ЕГН/Булстат<br>права<br>Достъл до групов пре<br>Регистрация на заявл<br>заявления към групо               | ПРАВОС<br>фил, Използва<br>ения в групов<br>профил, Полу  | ПОСОБНИ ЛИЦА<br>Статус<br>Избери<br>не на обща сметка,<br>профил, Преглед на<br>чаване на резултата на | Статус<br>Валиден | Качество<br>Упълномощено<br>лице | не по геоде<br>оградия и ка<br>виртуално гише действия<br>не отк<br>права<br>отк<br>пълно                             | ЗИЗ<br>Да<br>Обект<br>10 → 1                      |
| ΠP  | За неврлия<br>А. О. А. Чек<br>М. О. А. Чек<br>М. О. А. Чек<br>М. А. О. А. Чек<br>М. А. О. А. О. А. Чек<br>М. А. О. А. Чек<br>М. А. О. А. О. А. Чек<br>М. А. О. А. О. А. О. А. Чек<br>М. А. О. А. О. А                                                                                                    | ИЯ<br>артография и кадастър<br>жин услуги<br>РЕГИСТРИ ЖАЛБИ<br>УЛИЧКОВА<br>Наименование<br>Пърсене Добавани<br>Наименование<br>Сърсене Собавание<br>Тест Тест<br>Тест 7<br>К ч 1 к к | ДОКУМЕН<br>в на представит<br>пстат Кник<br>0777976  | ГГИ СПРАВКИ<br>ЕГН/Булстат<br>епп<br>Достып до групов пре<br>Регистрация на заявл<br>заявления към групог                | ПРАВОС<br>фил, Използва<br>ения в групов<br>ения в групов | ПОСОБНИ ЛИЦА<br>Статус<br>Избери<br>не на обща сметка,<br>профил, Преглед на<br>чаване на резултата на | Статус<br>Валиден | Качество<br>Упълномощено<br>лице | ЦИЯ ПО ГЕОДЕ<br>ОГРАДИЯ И КА                                                                                          | ЗИЗ<br>Эбект<br>10 + 1<br>мощ<br>1 от 1           |
| про | <ul> <li>За невряци</li> <li>A. Q. A. 4 час</li> <li>A. Q. A. 4 час</li> <li>A. Q. A. 4 час</li> <li>A. A. 4 час</li> <li>A. A. 4 час</li> <li>A. A. 4 час</li> <li>A. A. 4 час</li> <li>A. A. 4 час</li> <li>A. A. 4 час</li> <li>A. A. 4 час</li> <li>A. 4 час</li> <li>A. 4 час<!--</td--><td>ИЯ<br/>артография и кадастър<br/>жи усиуз<br/>РЕГИСТРИ ЖАЛБИ<br/>УЛИЧКОВА<br/>Наименование<br/>Пърсеме Добавани<br/>Наименование ЕГН/Бу<br/>Тест Тест<br/>Тест?<br/>н « 1 » м</td><td>ДОКУМЕН<br/>в на представит<br/>пстат Кник<br/>0777976</td><td>СПРАВКИ<br/>ЕГН/Булстат<br/>права<br/>Достъл до групов прс<br/>Регистрация на заявл<br/>заявления към групов<br/>групов профил</td><td>ПРАВОС<br/>фил, Използва<br/>ения в групов<br/>профил, Полу</td><td>ПОСОБНИ ЛИЦА<br/>Статус<br/>Избери<br/>не на обща сметка,<br/>профил, Преглед на<br/>чавене на резултата на</td><td>Статус<br/>Валиден</td><td>Качество<br/>Упълномощено<br/>лице</td><td>ЦИЯ ПО ГЕОДЕ<br/>ОГРАФИЯ И КА</td><td>ЗИЗ<br/>)бект<br/>10 → 1<br/>аз от<br/>)мощ<br/>1 от 1</td></li></ul> | ИЯ<br>артография и кадастър<br>жи усиуз<br>РЕГИСТРИ ЖАЛБИ<br>УЛИЧКОВА<br>Наименование<br>Пърсеме Добавани<br>Наименование ЕГН/Бу<br>Тест Тест<br>Тест?<br>н « 1 » м                  | ДОКУМЕН<br>в на представит<br>пстат Кник<br>0777976  | СПРАВКИ<br>ЕГН/Булстат<br>права<br>Достъл до групов прс<br>Регистрация на заявл<br>заявления към групов<br>групов профил | ПРАВОС<br>фил, Използва<br>ения в групов<br>профил, Полу  | ПОСОБНИ ЛИЦА<br>Статус<br>Избери<br>не на обща сметка,<br>профил, Преглед на<br>чавене на резултата на | Статус<br>Валиден | Качество<br>Упълномощено<br>лице | ЦИЯ ПО ГЕОДЕ<br>ОГРАФИЯ И КА                                                                                          | ЗИЗ<br>)бект<br>10 → 1<br>аз от<br>)мощ<br>1 от 1 |

| • К      | ник                                                                                  | Тип                      | r          | ълномощно *              |                         |               |
|----------|--------------------------------------------------------------------------------------|--------------------------|------------|--------------------------|-------------------------|---------------|
|          | Добави                                                                               | Упълномощено лице        | •          | Избери файл              | Добавяне на файлове тук |               |
| Изт      | рий                                                                                  |                          |            |                          |                         |               |
| Дан      | ни за пълномощното в "Регистър I                                                     | Единство 2"              |            |                          |                         |               |
| Дата     | на рег. номер                                                                        | Рег. номер               |            |                          | Нотариус №              |               |
| <b>2</b> | Безсрочно                                                                            |                          |            |                          |                         |               |
| Пра      | Ba                                                                                   |                          |            |                          |                         |               |
|          | Достъп до групов профил                                                              |                          |            |                          |                         |               |
|          | Използване на обща сметка<br>Регистрация на заявления в групов профил                |                          |            |                          |                         |               |
|          | . Преглед на заявления към групов профил<br>Получаване на резултата на групов профил |                          |            |                          |                         |               |
|          |                                                                                      |                          |            |                          | Затвори                 | Запис         |
| Βτρ      |                                                                                      | е КНИК номег             |            | пелстари                 | гел и се избира         | бутон         |
|          |                                                                                      | с кник номер             | а па пов і | представи                | тел и се избира         | Oylon         |
| ,,До     | бави".                                                                               |                          |            |                          |                         |               |
| Изб      | ерете КНИК,                                                                          | който е въведе           | н в базата | а данни.                 |                         |               |
| Добавян  | е на представител                                                                    | ,,,                      |            | , ,                      |                         |               |
| Her      |                                                                                      |                          |            | Di guomonuo              |                         |               |
| 0 1      | Кник                                                                                 | Тип                      |            | Пълномощно *             |                         |               |
| 492      | 29797 Добави                                                                         | Упълномощено лице        | •          | Избери файл              | Добавяне на файлове ту  |               |
| Тест     | Тест Тест100 Изтрий                                                                  |                          |            | Изберете файл пълномощно |                         |               |
| Дан      | ни за пълномощното в "Регистър                                                       | ) Единство 2"            |            |                          |                         |               |
| Дата     | а на рег. номер                                                                      | Рег. номер               |            |                          | Нотариус №              |               |
|          |                                                                                      | Ē                        |            |                          |                         |               |
|          | Безсрочно                                                                            |                          |            |                          |                         |               |
| Пра      | зва                                                                                  |                          |            |                          |                         |               |
|          | достъп до групов профил<br>Изполтопи из обща сиотка                                  |                          |            |                          |                         |               |
|          | Регистрация на заявления в групов профил                                             | q                        |            |                          |                         |               |
|          | преглед на заявления към групов профил<br>Получаване на резултата на групов профил   | п                        |            |                          |                         |               |
|          |                                                                                      |                          |            |                          | Затвор                  | и Запис       |
| Вп       |                                                                                      |                          |            | MOULUOTO                 |                         |               |
| DIK      |                                                                                      | щно се прика             |            | мощното                  | на представите          | JI <b>N</b> . |
| 1        | Пълномощно                                                                           |                          |            |                          |                         |               |
|          |                                                                                      |                          |            |                          |                         |               |
|          | Пълномощно *                                                                         |                          |            |                          |                         |               |
|          |                                                                                      |                          |            |                          |                         | 🗸 Готово      |
|          | Избери файл                                                                          |                          |            |                          |                         |               |
|          | Избери файл                                                                          |                          |            |                          |                         |               |
|          | Избери файл<br>тест1 - Сору<br>11.75 КВ                                              | (2) (4) (1) (2) (3).docx | Тотово     |                          |                         |               |
|          | Избери файл<br>тест1 - Сору<br>11.75 КВ<br>Изберете файл пълномощно                  | (2) (4) (1) (2) (3).docx | 'Готово    |                          |                         |               |

|    | Данни за пълномощното в "Регист     | ър Единство 2"          |                            |     |
|----|-------------------------------------|-------------------------|----------------------------|-----|
|    | Дата на рег. номер<br>23.08.2024 г. | Рег. номер<br>5454      | Нотариус №                 |     |
|    | 🗹 Безсрочно                         |                         |                            |     |
| 6. | След избор на б                     | утона "Запис", представ | ителя е записан към клиент | га. |
|    |                                     |                         |                            |     |

### 5. Неподадени заявления

| 2 |                                                                          |                                                                                                    | Действие                                                                 |              |                                       |                               |  |
|---|--------------------------------------------------------------------------|----------------------------------------------------------------------------------------------------|--------------------------------------------------------------------------|--------------|---------------------------------------|-------------------------------|--|
|   | От меню Моят<br>страница Непо<br>Зареждат се за                          | профил се избира и<br>дадени заявления.<br>писаните, но непод                                               | подменю "Неподад<br>адени заявления.                                     | ени за       | явления                               | " и се отваря                 |  |
|   | За незрящи А- 💧 А+   ЧЗВ                                                 | і Контакти   Помощ   Указания                                                                               |                                                                          | Търсене      | Q                                     | Валута: <u>BGN</u> / EUR 🕂 En |  |
|   | РЕПУБЛИКА БЪЛГАРІ<br>Агенция по геодезия, ка<br>КАИС - Портал за електро | У РЕПУБЛИКА БЪЛГАРИЯ<br>Асекция по годоразия, Картография и кадасттър<br>клиси - Портиа за конключени усизи |                                                                          |              |                                       |                               |  |
|   | :::: карта услуги                                                        | регистри жалби документи сі                                                                                 | ПРАВКИ ПРАВОСПОСОБНИ ЛИЦА                                                |              | ₽ <sup>16</sup>                       | 📃 0 Обекти 🌙                  |  |
|   | Добре дошъл Тест Тест                                                    | Тест100                                                                                                    |                                                                          |              |                                       | Начало → Профил               |  |
|   | Моят профил                                                              | • Наименование:                                                                                             | 🚯 Тип:                                                                   | 🚯 От:        |                                       |                               |  |
|   | Табло                                                                    |                                                                                                    | Всички                                                                   | ▼ 19.08.202  | 24                                    |                               |  |
|   | Лични данни<br>Представители                                             | 23.08.2024                                                                                                  | ŧ.                                                                       |              |                                       | Търсене                       |  |
|   | Неподадени заявления                                                     | Експорт към: 🗶 🚭 🛴 🏳                                                                                        |                                                                          |              |                                       |                               |  |
|   | Услуги WMS/WFS<br>Уведомления                                            | Наименование :<br>Автоматично запазване 21.08.2024 г. 16:42:39 ч.                                           | Тип<br>Възражение по неодобрени КККР                                     | :            | Регистриран на<br>21.08.2024 16:42:39 | Зареди                        |  |
|   |                                                                          | Автоматично запазване 20.08.2024 г. 10:52:41 ч.                                                             | Заявление за услуги от кадастрална карта и кадастра                      | лни регистри | 20.08.2024 10:35:27                   | изтрии<br>Зареди              |  |
|   |                                                                          | Автоматично запазване 19.08.2024 г. 11:09:15 ч.                                                             | (нова нормативна)<br>Жалба                                               |              | 19.08.2024 11:08:53                   | изтрии<br>Зареди              |  |
|   |                                                                          | Автоматично запазване 19.08.2024 г. 10:16:00 ч.                                                             | Заявление за услуги от кадастрална карта и кадастра<br>(Нова нормативна) | лни регистри | 19.08.2024 10:16:00                   | Зареди<br>Изтрий              |  |
|   |                                                                          | Автоматично запазване 19.08.2024 г. 9:41:26 ч.                                                              | Заявление за услуги от кадастрална карта и кадастра<br>(Нова нормативна) | лни регистри | 19.08.2024 09:41:26                   | Зареди<br>Изтрий              |  |
|   |                                                                          | н н 1 н н 10 🔻 записи на стра                                                                               | ница                                                                     |              |                                       | 1 - 5 от 5 записи             |  |
|   | Избира се бутс                                                           | он "Изтрий".                                                                                                |                                                                          |              |                                       |                               |  |

| юят профил                                                                                                    | Наименование:                                                                                                    | О ТИП:<br>Всицки                                                                                                    | 0 OT:                                                                                                    | e                                                                                                    |
|----------------------------------------------------------------------------------------------------|----------------------------------------------------------------------------------------------------|----------------------------------------------------------------------------------------------------|----------------------------------------------------------------------------------------------------|----------------------------------------------------------------------------------------------------|
| абло                                                                                                    | 0 .70:                                                                                                    | [                                                                                                    | 2310012021                                                                                                  |                                                                                                    |
| ични данни                                                                                                    | 23.08.2024                                                                                                    |                                                                                                    |                                                                                                    | Търсене                                                                                                    |
| редставители                                                                                                    | EKCHODT, KOM: 🔽 🗟 🗅 🗅                                                                                                    |                                                                                                    |                                                                                                    |                                                                                                    |
| еподадени заявления                                                                                                    | Наименование                                                                                                    | тип                                                                                                    | Регистриран                                                                                                 | а Действия :                                                                                                    |
| CAYFU WMS/WFS                                                                                                    | Автоматично запазване 21.08.2024 г. 16                                                                                                    | 6:42:39 ч. Възражение по неодоблени КККР                                                                                                    | 21.08.2024.1                                                                                                | Зареди<br>5:42:39                                                                                                    |
| ведомления                                                                                                    | ABTORIETUNIO SENESBERE 21.00.20211.10                                                                                                    | о.нд. 39 ч. Выражение по неодоорени коко                                                                                                    | 21.00.2024 1                                                                                                | Изтрий                                                                                                    |
|                                                                                                    | Автоматично запазване 20.08.2024 г. 10                                                                                                    | Заявление за услуги от кадастрална карта<br>0:52:41 ч.                                                                                                    | а и кадастрални регистри 20.08.2024 1                                                                       | <b>Зареди</b><br>0:35:27                                                                                                    |
|                                                                                                    |                                                                                                    | (Нова нормативна)                                                                                                    |                                                                                                    | Изтрий                                                                                                    |
|                                                                                                    | Автоматично запазване 19.08.2024 г. 11                                                                                                    | 1:09:15 ч. Жалба                                                                                                    | 19.08.2024 1                                                                                                | Зареди<br>1:08:53<br>Изтрий                                                                                                    |
|                                                                                                    |                                                                                                    |                                                                                                    |                                                                                                    | Зарели                                                                                                    |
|                                                                                                    | Автоматично запазване 19.08.2024 г. 10                                                                                                    | 3аявление за услуги от кадастрална карта<br>0:16:00 ч.<br>(Нова нормативна)                                                                                                    | 1 и кадастрални регистри 19.08.2024 1                                                                       | 0:16:00<br>Изтрий                                                                                                    |
|                                                                                                    |                                                                                                    | Заявление за услуги от кадастрална карт.                                                                                                    | а и кадастрални регистри                                                                                    | Зареди                                                                                                    |
|                                                                                                    | Автоматично запазване 19.08.2024 г. 9:                                                                                                    | :41:26 ч.<br>(Нова нормативна)                                                                                                    | 19.08.2024 0                                                                                                | 9:41:26 Изтрий                                                                                                    |
|                                                                                                    | H                                                                                                    | иси на страница                                                                                                    |                                                                                                    | 1 - 5 от 5 записи                                                                                                    |
|                                                                                                    |                                                                                                    | ОК                                                                                                    | Cancel                                                                                                    | )                                                                                                    |
| бира се бут<br>бира се бут                                                                                                    | он "Cancel", ак<br>он "ОК", ако тр                                                                                                    | о не трябва да изтр<br>рябва да изтриете з                                                                                                    | Cancel<br>риете записа.<br>записа.                                                                          | )                                                                                                    |
| бира се бут<br>бира се бут<br>анорана А О Ангу                                                                                                    | он "Cancel", ак<br>он "ОК", ако тр<br>чав контакти Помоц Указания                                                                                                    | о не трябва да изтр<br>рябва да изтриете з                                                                                                    | Сапсе)<br>риете записа.<br>ваписа.                                                                          | J<br>D Banyra: <u>RGN /</u> EU                                                                                                    |
| бира се бут<br>бира се бут<br>За мерлир<br>За мерлир<br>А. О Ан (<br>Устрана Балг<br>КМС - Порпал за емей                                                                                                    | он "Cancel", ак<br>он "ОК", ако тр<br>чав контакти Помоц Указания<br><b>гран</b> и и кадастър<br>прояни усиуси                                                                                                    | о не трябва да изтр<br>рябва да изтриете з                                                                                                    | Сапсеі<br>риете записа.<br>записа.                                                                          | Я Валута: ВСВ / ЕВ<br>ДИЯ ПО ГЕОДЕЗИ<br>ОГРАФИЯ И КАДА                                                                                                    |
| бира се бути<br>бира се бути<br>за неврящи се бути<br>За неврящи се бути<br>Асенци по горозал<br>КМС - Порта за ессей<br>Ш карта услуги                                                                                                    | он "Cancel", ак<br>он "ОК", ако тр<br>чав контакти Помоц Указания<br><b>РИЯ</b><br>крапповрафии и кадаєтьр<br>трояни усизи<br>РЕГИСТРИ ЖАЛБИ ДОКУ                                                                                                    | о не трябва да изтр<br>рябва да изтриете с<br>менти справки правоспосовн                                                                                                    | Сапсеі<br>риете записа.<br>записа.<br>ваписа.                                                               | Ø Валута: ВСВІ / ЕО<br>ДИЯ ПО ГЕОДЕЗИ<br>ОГРАФИЯ И КАДИ                                                                                                    |
| бира се бути<br>бира се бути<br>за невраци<br>за невраци<br>а се бути<br>а се бути<br>а се бути<br>а се бути<br>за невраци<br>а се бути<br>а се бути<br>се бути<br>се бути<br>се бути<br>се бути<br>се бути<br>се бут | он "Cancel", ак<br>он "ОК", ако тр<br>чав контакти помощ Указания<br>чав контакти помощ Указания<br>чил<br>карппорафии и кадастър<br>проеки уседен<br>регистри жалтби доку<br>ст Тест100                                                                                                    | о не трябва да изтр<br>рябва да изтриете с<br>менти справки правоспособни                                                                                                    | Сапсеі<br>риете записа.<br>записа.<br>и лица                                                                | О Валута: ВОМ / БО<br>ЦИЯ ПО ГЕОДЕЗИ<br>ОГРАФИЯ И КАДА<br>ССТАФИЯ И КАДА<br>Начало –                                                                                                    |
| бира се бути<br>бира се бути<br>за незолици А. О А. I<br>За незолици А. О А. I<br>За незолици А. О А. I<br>За незолици А. О А. I<br>За незолици А. О А. I<br>За незолици А. О А. I<br>За незолици А. О А. I<br>За незолици А. О А. I<br>За незолици А. О А. I<br>За незолици А. О А. I<br>За незолици А. О О А. I<br>За незолици А. О О А. I<br>За незолици А. О О А. I<br>За незолици А. О О О О. О<br>Асеници по асодезия.<br>КМС - Порта за емею<br>III КАРТА УСЛУТИ<br>Добре дошъл Тест Те<br>Моят профил                                                                                                    | он "Cancel", ак<br>он "ОК", ако тр<br>чав контакти помоц Указания<br>чая контакти помоц Указания<br>чил<br>карпографии и карастър<br>провику скузи<br>регистри жалби доку<br>ст тест100                                                                                                    | со не трябва да изтр<br>рябва да изтриете с<br>менти справки правоспособни<br>вокми                                                                                                    | Сапсеі<br>риете записа.<br>записа.<br>ваписа.<br>и лица<br>и лица                                           | Ø       Валута: ВСВ / ЕС         ЦИЯ ПО ГЕОДЕЗИ       ОГРАФИЯ И КАДА         ОГРАФИЯ И КАДА       € 006ек         Начало -       Начало -                                                                                                    |
| бира се бути<br>бира се бути<br>за незрици А. О А. I<br>За незрици А. О А. I<br>РЕПУБЛИКА БЪЛГ<br>Асенци по асодезия.<br>КМС - Порта за емен<br>КМС - Порта за емен<br>КМС - Порта за емен<br>КМС - Порта за емен<br>Собре дошъл Тест Те<br>Моят профил<br>Табло                                                                                                    | он "Cancel", ак<br>он "ОК", ако тр<br>чав контакти помоц Указания<br>чая контакти помоц Указания<br>чило указания<br>регистри жальй доку<br>ст тест100                                                                                                    | со не трябва да изтр<br>рябва да изтриете с<br>менти справки правоспособни<br>всяжи                                                                                                    | Сапсеі<br>риете записа.<br>записа.<br>ваписа.<br>и лица<br>и лица<br>и от:<br>т 19.06.2024                  |                                                                                                    |
| бира се бути<br>бира се бути<br>За недрици А О А+ I<br>За недрици А О А+ I<br>РЕПУБЛИКА БЪЛГ<br>Асенцил по асодезия,<br>КМС - Порта за емен<br>КМС - Порта за емен<br>КМС - Порта за емен<br>КМС - Порта за емен<br>Собре дошъл Тест Те<br>Моят профия<br>Табло<br>Лични данни                                                                                                    | он "Cancel", ак<br>он "ОК", ако тр<br>чв контакти помоц Указания<br>чи карпографии и карастър<br>прони усиди<br>регистри жалби доку<br>ст тест100                                                                                                    | со не трябва да изтр<br>рябва да изтриете с<br>менти справки правоспособни<br>всями<br>всями                                                                                                    | Сапсеі<br>риете записа.<br>записа.<br>илица<br>и лица<br>• от:<br>т                                         | Д Валута: <u>ВСВ</u> / EU<br>ЦИЯ ПО ГЕОДЕЗИ<br>ОГРАФИЯ И КАДА                                                                                                    |
| бира се бути<br>бира се бути<br>За недрящи А О А I I<br>За недрящи А О А I I<br>РЕПУБЛИКА БЪЛГ<br>Асенцил по асодезия,<br>КМС - Порта за ехект<br>КМС - Порта за ехект<br>КМС - Порта за ехект<br>Собре дошъл Тест Те<br>Моят профил<br>Табло<br>Лични данни<br>Представители                                                                                                    | он "Cancel", ак<br>он "ОК", ако тр<br>чв контасти Помоц Указания<br>чи карпография и карастър<br>прови усиди<br>регистри жалби доку<br>ст тест100<br>• Наименование:<br>• До:<br>23.08.2024<br>всторт към Пол Д Д Д Д Д                                                                                                    | со не трябва да изтр<br>рябва да изтриете с<br>менти справки правоспособни<br>всями<br>Всями                                                                                                    | Сапсеі<br>риете записа.<br>записа.<br>и лица<br>и лица<br>• от:<br>• от:<br>• 10.8.224                      | Д Валута: ВОМ / ЕЦ       У     Валута: ВОМ / ЕЦ       ЦИЯ ПО ГЕОДЕЗИ:       ОГРАФИЯ И КАДА       Д <sup>50</sup> Д       Д <sup>50</sup> Д       Цияло -                                                                                                    |
| бира се бути<br>бира се бути<br>За недрици А О А+ I<br>За недрици А О А+ I<br>Собре совезия<br>КМС - Порта за ехект<br>КМС - Порта за ехект<br>КМС - Порта за ехект<br>КМС - Порта за ехект<br>Собре дошъл Тест Те<br>Моят профия<br>Табло<br>лични данни<br>представители                                                                                                    | он "Cancel", ак<br>он "ОК", ако тр<br>чав Контакти Помоц Указания<br>чая Контакти Помоц Указания<br>чилорафия и казастър<br>провив услуги<br>регистри жальй доку<br>ст Тест100<br>Паименование:<br>23.06.2024<br>Експорт към: С С С С<br>Наименование                                                                                                    | со не трябва да изтр<br>рябва да изтриете с<br>менти справки правоспособни<br>всями<br>всями                                                                                                    | Сапсеі<br>риете записа.<br>записа.<br>ваписа.<br>и лица<br>и от:<br>1 9.06.2024                             | Д Валута: ВСВ / ЕС       У     Валута: ВСВ / ЕС       ЦИЯ ПО ГЕОДЕЗИ       ОГРАФИЯ И КАДА       Д <sup>40</sup> Д       Д <sup>40</sup> Д       Д                                                                                                    |
| бира се бут<br>бира се бут<br>бира се бут<br>за неврици а одан<br>деенци по георезия<br>КМС - Портах за емен<br>табло<br>лични данни<br>представители<br>Неподадени заявления<br>Услуги WMS/WFS<br>уведомления                                                                                                    | ОН ", Cancel", ак<br>ОН ", ОК", ако тр<br>чав контасти Помощ Указания<br>чилорафии и кадастър<br>провидусти и кальи доку<br>ст Тест100<br>Паменование:<br>Датомарие дание:<br>С. До:<br>23.08.2024<br>Експорт към: Д т Д Д Д<br>Наименование<br>Алтомартично западване 21.08.202                                                                                                    | Со не трябва да изтр<br>рябва да изтриете с<br>менти справки правоспособн<br>вочки<br>вочки<br>вочки<br>вочки<br>и тип:<br>вочки                                                                                                    | Сапсеі<br>риете записа.<br>записа.<br>ваписа.<br>и лица<br>и от:<br>у воезен<br>у лица<br>и от:<br>у воезен | Д Валута: ВОМ / ЕЦ       ИЛЯ ПО ГЕО⊥ЕЕЯН:       ОГРАФИЯ И КАДА       Ф <sup>16</sup> А       Ф <sup>16</sup> А       Валута: ВОМ / ЕЦ       Валута: ВОМ / ЕЦ       Валута: Валута: Валута: Валута       Валута: Валута       Валута                                                                                                    |
| бира се бути<br>бира се бути<br>за невраци<br>за невраци<br>и с о ан и<br>кис-порява за екси<br>кис-порява за екси<br>кис-порява                                                                                                    | ОН "Сапсеl", ак<br>ОН "ОК", ако тр<br>чав контасти Помощ Указания<br>РЕГИСТРИ ЖАЛБИ ООКУ<br>ст Тест100<br>В Наименование:<br>С. До:<br>23.08.2024<br>Експорт към: Д С. С.<br>Наименование<br>Автоматично запазване 21.08.202<br>Автоматично запазване 21.08.202                                                                                                    | Со не трябва да изтр<br>рябва да изтриете с<br>МЕНТИ СПРАВКИ ПРАВОСПОСОБНИ<br>Тип:<br>Всички<br>И г. 16:42<br>Устешно извършено действие ×<br>44 г. 10:52:41 м.<br>Завление ва услуги от кадастрани                                                                                                    | Сапсеі<br>риете записа.<br>записа.<br>и лица<br>и лица<br>• о гг:<br>• 0 лг:<br>1 0.06.2024                 | Валута: ВСЯ / ЕU<br>ДИЯ ПО ГЕОДЕЗИ:<br>ОГРАФИЯ И КАДА<br>45° 2° С 0 обек<br>Начало -<br>риран на : Действия<br>2024 16:42:39<br>2024 10:35:27                                                                                                    |
| бира се бути<br>бира се бути<br>За невраци<br>За невраци<br>Асенци по асодезия<br>КМС - Портаза зе емба<br>КМС - Портаза зе емба<br>Слобре дошъл Тест Те<br>Моят профил<br>Табло<br>Лични данни<br>Предстанители<br>Неподадени заявленика<br>Услуги WMS/WFS<br>Уведоиления                                                                                                    | ОН "Сапсеl", ак<br>ОН "ОК", ако тр<br>чав контасти Помощ Указания<br>РЕГИСТРИ ЖАЛБИ ООКУ<br>ст Тест100<br>В Наименование:<br>С. До:<br>23.08.2024<br>Експорт към: Д С. С.<br>Наименование<br>Автоматично запазване 21.08.2022<br>Автоматично запазване 20.08.2022                                                                                                    | со не трябва да изтр<br>рябва да изтриете с<br>рябва да изтриете с<br>менти справки правоспособни<br>всячки<br>всячки<br>и г. 16:42<br>Устешно извършено действие ×<br>и г. 10:52:41 ч.<br>Завление за услуги от кадастрали<br>(Нова нормативно)                                                                 | Сапсеі<br>риете записа.<br>записа.<br>ваписа.<br>и лица<br>• от:<br>• от:<br>• от:<br>• от:<br>• 21.08      | Д Валута: ВСЯ / ЕЦ Дия по ГЕОДЕЗИ:<br>ОГРАЮИЯ И КАДА Дия по ГЕОДЕЗИ:<br>ОГРАЮИЯ И КАДА Цина страна Цанало - Трика риран на Ц Действия 2024 16:42:39 Дароди Изтрий 2024 10:35:27 Дароди Изтрий                                                                                                    |
| бира се бути<br>бира се бути<br>за неврици А О А I и<br>За неврици А О А I и<br>Эторици А О А I и<br>Собре дошъл Тест Те<br>Моят профил<br>Табло<br>Лични данни<br>Представители<br>Неподадени заявления<br>Услуги WMS/WFS<br>Уведомления                                                                                                    | ОН "Сапсеl", ак<br>ОН "ОК", ако тр<br>чав контакти Помощ Указания<br>РЕГИСТРИ ЖАЛБИ ДОКУ<br>ст Тест100<br>СТ Тест100<br>СТ Тест00<br>СТ Тест00<br>СТ Тест00 | со не трябва да изтр<br>рябва да изтриете с<br>рябва да изтриете с<br>С<br>МЕНТИ СПРАВКИ ПРАВОСПОСОБНИ<br>ВСИМИ<br>ВСИМИ<br>4 г. 10.52.41 ч.<br>Ч г. 10.52.41 ч.<br>Ч г. 10.52.41 ч.<br>Нова нормативна)<br>4 г. 11.09:15 ч. Жалба                                                                               | Сапсеі<br>ристе записа.<br>записа.<br>ваписа.<br>ресне<br>Собо от:<br>10.06.2024                            | Д     Д     Д |
| бира се бути<br>бира се бути<br>За невраци<br>Асенци по асодезия<br>КИС - Портаза зе еейства<br>КИС - Портаза зе еейства<br>КИС - Портаза зе еейства<br>КИС - Портаза зе еейства<br>КИС - Портаза зе еейства<br>Слуги КАРТА УСЛУГИ<br>Добре дошъл Тест Те<br>Моят профил<br>Табло<br>Лични данни<br>Предсавители<br>Неподадени заявленика<br>Услуги WMS/WFS<br>Уведомления                                                                                                    | ОН "Сапсеl", ак<br>ОН "ОК", ако тр<br>чав контакти Помощ Указания<br>РИИ<br>карпозрафия и карастър<br>троени ускуза<br>РЕГИСТРИ ЖАЛБИ ДОКУ<br>СТ ТЕСТІОО<br>В Наименование:<br>В До:<br>23.08.2024<br>Експорт към: Д С. С.<br>Наименование:<br>В До:<br>23.08.2024<br>Експорт към: Д С. С.<br>Наименование:<br>Автоматично запазване 21.08.2022<br>Автоматично запазване 19.08.2022                                                                                                    | Со не трябва да изтр<br>рябва да изтриете с<br>рябва да изтриете с<br>С<br>МЕНТИ СПРАВКИ ПРАВОСПОСОБНИ<br>ВСИМИ<br>СПРАВКИ ПРАВОСПОСОБНИ<br>И г. 10:52:41 ч.<br>Ч г. 10:52:41 ч.<br>Ч г. 11:09:15 ч.<br>Жалба                                                                                                    | Сапсеі<br>риете записа.<br>записа.<br>и лица<br>и лица<br>• о гг:<br>• о гг:<br>• 10.6.2024                 | Д     Валута: ВОХ / ЕU     Дия по ГЕОДЕЗИ:     ОГРАЮИЯ И КАДА     Дография     По ГЕОДЕЗИ:     Обек     Начало -     Търка     Търка     Собек     Пачало -     Търка     Собек     Пачало -     Търка     Собек     Пачало -     Търка     Собек     Пачало -     Търка     Собек     Пачало -     Търка     Собек     Пачало -     Търка     Собек     Пачало -     Търка     Собек     Пачало -     Търка     Собек     Пачало -     Търка     Собек     Пачало -     Търка     Собек     Пачало -     Собек     Пачало -     Пачало -     Пачало -     Търка     Собек     Пачало -     Собек     Пачало -     Пачало -     Пачало -     Пачало -     Собек     Пачало -     Пачало -     Пачало -     Пачало -     Собек     Пачало -     Пачало -     Собек     Пачало -     Пачало -     Пачало -     Собек     Пачало -     Пачало -     Пачало -     Пачало -     Пачало -     Пачало -     Собек     Пачало -     Пачало -     |
| бира се бути<br>бира се бути<br>За невраци<br>Асенци по годовал<br>кис. портаза зеажи<br>кис. портаза зеажи<br>кис. портаза заажи<br>кис. портаза заажи<br>кис. п                                                                                                    | ОН "Сапсеl", ак<br>ОН "ОК", ако тр<br>чав контакти Помощ Указания<br>РЕГИСТРИ ЖАЛБИ ДОКУ<br>ст Тест100<br>СТ Тест100<br>СТ Те                 | Со не трябва да изтр<br>рябва да изтриете с<br>рябва да изтриете с<br>С<br>МЕНТИ СПРАВКИ ПРАВОСПОСОБНИ<br>Пити:<br>Всички<br>С<br>Иг. 10:42<br>С<br>Устешно извършено действие<br>и г. 10:52:41 ч.<br>Чг. 11:09:15 ч.<br>44 г. 11:09:15 ч.<br>Калба<br>Заявление за услуги от кадастрали                         |                                                                                                    | Д Валута: ВСК / ЕЦ Диля по ГЕОДЕЗИ:<br>ОГРАЮИЯ И КАДА Диля по ГЕОДЕЗИ:<br>ОГРАЮИЯ И КАДА Диля и Када Диля по ГЕОДЕЗИ:<br>ОГРАЮИЯ И КАДА Диля и Када Диля и Када <                                                                                                    |
| бира се бути<br>бира се бути<br>За невраци<br>Асенци по годезан<br>кис. портаза зеави<br>кис. портаза зеави<br>кис. портаза за за за за за за за за за за за за                                                                                                    | ОН "Сапсеl", ак<br>ОН "ОК", ако тр<br>чав контакти Помощ Указания<br>РЕГИСТРИ ЖАЛБИ ООКУ<br>ст Тест100<br>В Наименование:<br>С. До:<br>23.08.2024<br>Експорт към: Д. Д. Д. Ц.<br>Наименование:<br>Автоматично запазване 21.08.202<br>Автоматично запазване 19.08.202<br>Автоматично запазване 19.08.202<br>Ситоматично запазване 19.08.202                                                                                                    | Со не трябва да изтр<br>рябва да изтриете с<br>рябва да изтриете с<br>С<br>МЕНТИ СПРАВКИ ПРАВОСПОСОБНИ<br>С<br>Пити:<br>Всички<br>С<br>И г. 10:42<br>С<br>Устешно извършено действие<br>и г. 10:52:41 ч.<br>44 г. 10:52:41 ч.<br>44 г. 10:52:41 ч.<br>45 сланование за услуги от кадастрали<br>(Нова нормативна) |                                                                                                    | У         Валута: ВСЯ / ЕU           ДИЯ ПО ГЕОДЕЗИ:<br>ОГРАЮИЯ И КАДА           ОГРАЮИЯ И КАДА           Ф <sup>40</sup> С           Ф <sup>40</sup> С           Ф <sup>40</sup> С           С         Валута: ВСЯ / ЕU           Ф <sup>40</sup> С           Ф <sup>40</sup> С           Ф <sup>40</sup> С           Ф         С           Ф         Варута: ВСЯ / ЕU           Ф         С           Ф         Варута: ВСЯ / ЕU           Ф         С           Ф         Варута: ВСЯ / ЕU           Ф         Варута: ВСЯ / ЕU           Ф         Варута: ВСЯ / EU           Варута: ВСЯ / EU         Варута: ВСЯ / EU           Ф         Варута: ВСЯ / EU           Варута: ВСЯ / EU         Варута: ВСЯ / EU           Варута: ВСЯ / EU         Варута: ВСЯ / EU           Варута: ВСЯ / EU         Варута: ВСЯ / EU           Варута: ВСЯ / EU         Варута: ВСЯ / EU           Варута: ВСЯ / EU         Варута: ВСЯ / EU           Варута: ВСЯ / EU         Варута: ВСЯ / EU           Варута: ВСЯ / EU         Варута: ВСЯ / EU           Варута: ВСЯ / EU         Варута: ВСЯ / EU           Варута:                                                                                                    |

| ::: КАРТА У                                                                                                    | СЛУГИ РЕГИСТРИ                                                                                                    | жалби                                                            | документи                                               | СПРАВКІ                                                  | I ПРАВОСПОСОБНИ ЛИЦ                                                                                                    | ĮA .                                                                                                    |                                              | ф <b>"</b> Х                                   | (≡ 1 Обект                                        | ги 🤇            |
|----------------------------------------------------------------------------------------------------|----------------------------------------------------------------------------------------------------|------------------------------------------------------------------|---------------------------------------------------------|----------------------------------------------------------|----------------------------------------------------------------------------------------------------|----------------------------------------------------------------------------------------------------|----------------------------------------------|------------------------------------------------|---------------------------------------------------|-----------------|
| Добре дошъл 1                                                                                                    | Гест Тест Тест100                                                                                                  |                                                                  |                                                         |                                                          |                                                                                                    |                                                                                                    |                                              |                                                | Начало →                                          | Профил          |
| Моят профил                                                                                                    | • Наим                                                                                                    | енование:                                                        |                                                         | 0                                                        | Тип:                                                                                                    |                                                                                                    | 🚯 От:                                        |                                                |                                                   |                 |
| Табло                                                                                                    |                                                                                                    |                                                                  |                                                         | B                                                        | сички                                                                                                    | •                                                                                                    | 23.07.2024                                   |                                                |                                                   | Ē               |
| Лични данни                                                                                                    | 🕒 До:                                                                                                    |                                                                  |                                                         |                                                          |                                                                                                    |                                                                                                    |                                              |                                                |                                                   |                 |
| Представители                                                                                                    | 23.08.2                                                                                                    | 024                                                              |                                                         | Ť.                                                       |                                                                                                    |                                                                                                    |                                              |                                                | Търсе                                             | не              |
| Неподадени заяв                                                                                                    | ления Експорт                                                                                                    | г към: 🗶 🚭 🔎                                                     | L L                                                     |                                                          |                                                                                                    |                                                                                                    |                                              |                                                |                                                   |                 |
| Услуги WMS/WFS                                                                                                    | Наимен                                                                                                    | вание                                                            |                                                         | : Тип                                                    |                                                                                                    |                                                                                                    | :                                            | Регистриран на                                 | Действия                                          | :               |
| Уведомления                                                                                                    | Автома                                                                                                    | гично запазване                                                  | 21.08.2024 r. 16:42:3                                   | 9 ч. Възраж                                              | ение по неодобрени КККР                                                                                                    |                                                                                                    |                                              | 21.08.2024 16:42:3                             | Зареди<br>Изтрий                                  |                 |
|                                                                                                    |                                                                                                    |                                                                  |                                                         |                                                          |                                                                                                    |                                                                                                    |                                              |                                                |                                                   |                 |
| TRang ce                                                                                                    | Автома                                                                                                    | гично запазване                                                  | 20.08.2024 r. 10:52:4                                   | 1 ч.<br>(Нова н                                          | ие за услуги от кадастрална карта<br>ормативна)<br>19 ПОПЗ ПСТР                                                                                                    | и кадастрални ре                                                                                          | пени                                         | 20.08.2024 10:35:2                             | Изтрий                                            | 291             |
| Отваря се з<br>сато следв                                                                                                    | Атона<br>Заявления<br>ате стъпк<br>ние за услуги от к<br>Зажител                                                   | тично запазване<br>ето, к<br>сите.<br>кадастралн<br>2 Услуги     | 20.08.2024 г. 10:52:4<br>ОСТО МС<br>1а карта и кад      | астрални<br>преглед не<br>собствет и                     | ие за услуги от кадастрална карта<br>орнативна)<br>Ца ПОДАДСТС<br>в регистри (Нова норм<br>д Прикачени                                                                        | и кадастрални ре<br>(ВЪВС,<br>ативна)<br>5 Пре                                                            | гистри<br>ЦСНИ                               | 20.08.2024 10:35:2                             | изтрий<br>Изтрий<br>НИ Са С                       | заг<br>Изход с  |
| Отваря се з<br>сато следв                                                                                                    | атона<br>Заявление<br>ате стъпк<br>име за услуги от к<br>завител                                                   | тично запазване<br>ето, к<br>сите.<br>адастралн<br>2 Услуги      | 20.08.2024 г. 10:52:4<br>ОСТО МС<br>на карта и кад      | астрални<br>Преглед на<br>постренос                      | ие за услуги от кадастрална карта<br>орнативна)<br>Да ПОДАДСТС<br>да прегистри (Нова норм<br>, 4 Приканом                                                                     | и кадастрални ре<br>(ВЪВС,<br>ативна)<br>s Пре                                                            | гистри<br>ЦСНИ                               | 20.08.2024 10:35:2                             | изтрий<br>Изтрий<br>НИ Са С                       | 3ar<br>Maxog e  |
| Отваря се з<br>сато следв<br>Заявлен<br>СССС<br>ССССС<br>СССССС<br>СССССССССССССССССС                                                          | Автона<br>Заявление<br>ате стъпк<br>чие за услуги от н<br>Завентот                                                 | ето, к<br>сто, к<br>сите.<br>адастралн                           | 20.08.2024 г. 10:52:4<br>ОСТО МС<br>на карта и кад      | астрални<br>Преглед на<br>оказание<br>собственос         | ие за услуги от кадастрална карта<br>орнативна)<br>Да ПОДАДСТС<br>а регистри (Нова норм<br>, а Прикански<br>, а Прикански<br>а 2. Дания за контакт                            | и кадастрални ре<br>(ВЪВС,<br>аативна)<br>s Пре                                                           | гистри<br>ЦСНИ                               | 20.08.2024 10:35:2                             | 7 Задели<br>Изтрий<br>НИ Са С                     | ват<br>Изход о  |
| Отваря се з<br>сато следв<br>Заявлен<br>Заявлен<br>1<br>1<br>1<br>1<br>1<br>1<br>1<br>1<br>1<br>1<br>1<br>1<br>1<br>1<br>1<br>1<br>1<br>1<br>1 | атони<br>Заявление<br>ате стъпк<br>чие за услуги от н<br>завите<br>со мара<br>и уко та те става служа              | тично запазване<br>ето, к<br>сите.<br>кадастралн<br>а Услугя     | 20.08.2024 г. 10:52:4<br>ОСТО МС<br>на карта и кад<br>а | астрални<br>Преглед на<br>орже д<br>рестаемые<br>оржазая | ие за услуги от кадастрална карта<br>ориативна)<br>а подадете<br>а регистри (Нова норм<br>с а прикачени<br>а регистри аконтакт<br>в с лбри адек:<br>с с туму объстателяра объ | и кадастрални ре<br>(ВЪВС,<br>ативна)<br>5 Пре                                                            | гистри<br>ЦСНИ<br>глед                       | 20.08.2024 10:35:2<br>Те дан                   | 7 Задали<br>Изтрий<br>НИ Са С<br>Фазани<br>Фазани | B3AT            |
| Отваря се з<br>сато следв<br>Заявлен<br>Заявлен<br>С<br>С<br>С<br>С<br>С<br>С<br>С<br>С<br>С<br>С<br>С<br>С<br>С<br>С<br>С<br>С<br>С<br>С<br>С | ато стыла<br>але стылк<br>але стылк<br>чие за услуги от к<br>Завите<br>в ба бет тегі во Кубулстаг.<br>те го падаа: | тично запазаване<br>етто, к<br>сите.<br>кадастралн<br>кадастралн | 20.08.2024 г. 10:52:4<br>ОСТО МС<br>на карта и кад<br>а | астралні<br>собственос<br>учазани                        | ие за услуги от кадастрална карта<br>ориативна)                                                                                                    | и кадастрални ре<br>(ВЪВС,<br>ативна)<br>с простология<br>в Бигосерда, п. с. 27<br>а. бигосерда, п. с. 27 | гистри<br>ЦСНИ<br>глед<br>10, гр. Благоеегра | 20.06.2024 10:35:2<br>Те дан<br>а. ч. 7. бо. • | 7 Варин<br>Изтрий<br>НИИ СА С                     | Baar<br>Hoxog d |

## 6. Услуги WMS/WFS

| N⁰ | Действие                                                           |
|----|--------------------------------------------------------------------|
| 1. | От меню Моят профил се избира подменю "Услуги WMS/WFS" и се отваря |
|    | страница услуги WMS/WFS".                                          |

| Агенция по геодезия, КАИС - Портал за електо                                                                                                    | JOHHI ACVASI                                                                                                    | School 12                                                                                   |
|----------------------------------------------------------------------------------------------------|----------------------------------------------------------------------------------------------------|---------------------------------------------------------------------------------------------|
| :::: КАРТА УСЛУГИ                                                                                                    | онна сова<br>РЕГИСТРИ ЖАЛБИ ЛОКУМЕНТИ СПРАВКИ ПРАВОСПОСОБНИ ЛИЦА                                                                                                    |                                                                                             |
| <br>Добре дошъл Тест Тес                                                                                                    | т Тест100                                                                                                    | Начало * Поофил                                                                             |
| Моят профил                                                                                                    | Указания                                                                                                    |                                                                                             |
|                                                                                                    |                                                                                                    |                                                                                             |
| Табло                                                                                                    |                                                                                                    |                                                                                             |
| Представители                                                                                                    | WMSApplications                                                                                                    |                                                                                             |
| Неподадени заявления                                                                                                    | 01-9221-22.08.2024<br>01-9220-22.08.2024                                                                                                    |                                                                                             |
| Услуги WMS/WFS                                                                                                    | 01-9216-21.08.2024<br>01-9215-21.08.2024                                                                                                    |                                                                                             |
| Уведомления                                                                                                    | 01-9214-21.08.2024<br>01-9213-21.08.2024                                                                                                    |                                                                                             |
|                                                                                                    | 01-9211-21.08.2024<br>01-9207-20.08.2024<br>01-9205-19.08.2024                                                                                                    | $\searrow$                                                                                  |
|                                                                                                    | 01-9204-19.08.2024<br>01-9203-19.08.2024                                                                                                    |                                                                                             |
|                                                                                                    | 01-9172-09.08.2024<br>01-9171-09.08.2024                                                                                                    |                                                                                             |
|                                                                                                    | 01-9149-06.08.2024<br>01-9148-06.08.2024                                                                                                    |                                                                                             |
|                                                                                                    | 01-9144-05.08.2024<br>01-9143-05.08.2024                                                                                                    |                                                                                             |
|                                                                                                    | 01-9123-02.08.2024<br>01-9115-01.08.2024                                                                                                    |                                                                                             |
|                                                                                                    | 01-9114-01.08.2024<br>01-9113-01.08.2024                                                                                                    |                                                                                             |
|                                                                                                    | 01-9112/01.08.2024<br>01-9088-31.07.2024<br>01-9063-30.07.2024                                                                                                    |                                                                                             |
|                                                                                                    | 01-9046-29.07.2024<br>01-9040-29.07.2024                                                                                                    |                                                                                             |
| ьдържа инф<br>- Указан                                                                                                    | ормация за:<br>ния – може да се свали файла;                                                                                                    |                                                                                             |
| ьдържа инф<br>- Указан<br><b>Указани</b><br>Инструкция                                                                                                    | ормация за:<br>ния – може да се свали файла;<br>я<br>я за използване на защитени услуги свали                                                                                                    |                                                                                             |
| ьдържа инф<br>- Указан<br><b>Указани</b><br>Инструкция<br>- WMS <i>A</i>                                                                                                    | ормация за:<br>ния – може да се свали файла;<br>я<br>я за използване на защитени услуги свали<br>Applications – списък на вече подадени                                                                                                    | ите заявления;                                                                              |
| ьдържа инф<br>- Указан<br>Указани<br>Инструкция<br>- WMSA                                                                                                    | ормация за:<br>ния – може да се свали файла;<br>я<br>я за използване на защитени услуги свали<br>Applications – списък на вече подадени                                                                                                    | ите заявления;                                                                              |
| <ul> <li>Бдържа инф</li> <li>Указан</li> <li>Указани</li> <li>Указани</li> <li>Инструкция</li> <li>WMSApplications</li> <li>01-9221-22.08.2024</li> <li>01-9221-22.08.2024</li> <li>01-9221-22.08.2024</li> <li>01-921-21.08.2024</li> <li>01-921-21.08.2024</li> </ul>                                                                                                    | ормация за:<br>ния – може да се свали файла;<br>я<br>я за използване на защитени услуги свали<br>Applications – списък на вече подадени                                                                                                    | ите заявления;                                                                              |
| ьдържа инф - Указан Указани Инструкция - WMSA Инструкция - WMSA                                                                                                    | ормация за:<br>ния – може да се свали файла;<br>я<br>я за използване на защитени услуги свали<br>Applications – списък на вече подадени                                                                                                    | ите заявления;                                                                              |
| <ul> <li>Буказани</li> <li>Указани</li> <li>Указани</li> <li>Указани</li> <li>Инструкция</li> <li>WMSApplications</li> <li>01-9221-22.08.2024</li> <li>01-9221-22.08.2024</li> <li>01-921-21.08.2024</li> <li>01-921-21.08.2024</li> <li>0</li></ul>                                                                                                    | ормация за:<br>ния – може да се свали файла;<br>я<br>я за използване на защитени услуги свали<br>Applications – списък на вече подадени<br>a: MapAccess_CMCRApartmentWFS,                                                                                                    | ите заявления;                                                                              |
| <ul> <li>Бдържа инф</li> <li>Указан</li> <li>Указани</li> <li>Указани</li> <li>Инструкция</li> <li>WMSApplications</li> <li>01-9221-22.08.2024</li> <li>01-9221-22.08.2024</li> <li>01-9221-22.08.2024</li> <li>01-921-21.08.2024</li> <li>01-921-21.208</li> <li>01-921-21.08.2024</li> <li>0</li></ul>                                                                                                    | ормация за:<br>ния – може да се свали файла;<br>я<br>я за използване на защитени услуги свали<br>Applications – списък на вече подадени<br>a: MapAccess_CMCRApartmentWFS,<br>ccess_CMCRApartmentWMS, MapAcce                                                                               | ате заявления;<br>ess_CMCRBuildingWFS                                                       |
| <ul> <li>Бдържа инф</li> <li>Указан</li> <li>Указани</li> <li>Указани</li> <li>Инструкция</li> <li>WMSA</li> <li>WMSApplications</li> <li>01-9221-22.08.2024</li> <li>01-9221-20.8.2024</li> <li>01-921-21.08.2024</li> <li>01-921-21.08.2024</li> <li>01-921-21.08.2024</li> <li>01-921-20.08.2024</li> <li>- Услуга<br/>МарАсс<br/>МарАсс</li> </ul>                                                                                                    | ормация за:<br>ния – може да се свали файла;<br>я<br>я за използване на защитени услуги свали<br>Applications – списък на вече подадени<br>a: MapAccess_CMCRApartmentWFS,<br>ccess_CMCRApartmentWMS, MapAcce<br>ccess_CMCRBuildingWMS и други – с                                          | ите заявления;<br>ess_CMCRBuildingWFS<br>с информация за свобол                             |
| <ul> <li>- Указан</li> <li>Указания</li> <li>Указания</li> <li>Указания</li> <li>Инструкция</li> <li>- WMSA</li> <li>- WMSA</li> <li>• WMSA</li> <li>• WMSA</li> <li>• WMSA</li> <li>• WMSA</li> <li>• WMSA</li> <li>• WMSA</li> <li>• WMSA</li> <li>• WMSA</li> <li>• WMSA</li> <li>• WMSA</li> <li>• Ycлуга</li> <li>MapAce</li> <li>• WMA</li> </ul>                                                                                                    | ормация за:<br>ния – може да се свали файла;<br>я<br>я за използване на защитени услуги свали<br>Applications – списък на вече подадени<br>a: MapAccess_CMCRApartmentWFS,<br>ccess_CMCRApartmentWMS, MapAcce<br>ccess_CMCRBuildingWMS и други – с                                          | ите заявления;<br>ess_CMCRBuildingWFS<br>информация за свободи                              |
| <ul> <li>Указани</li> <li>Указани</li> <li>Указани</li> <li>Указани</li> <li>Инструкция</li> <li>WMSA</li> <li>WMSApplications</li> <li>01-9221-22.08.2024</li> <li>01-9221-22.08.2024</li> <li>01-9212-21.08.2024</li> <li>01-9213-21.08.2024</li> <li>01-9213-21.08.2024<td>ормация за:<br/>ния – може да се свали файла;<br/>я<br/>я за използване на защитени услуги свали<br/>Applications – списък на вече подадени<br/>a: MapAccess_CMCRApartmentWFS,<br/>ccess_CMCRApartmentWMS, MapAcce<br/>ccess_CMCRBuildingWMS и други – с<br/>ги, използвани кредити и адрес на усл</td><td>ите заявления;<br/>ess_CMCRBuildingWFS<br/>с информация за свободи<br/>угата (линк от който да</td></li></ul> | ормация за:<br>ния – може да се свали файла;<br>я<br>я за използване на защитени услуги свали<br>Applications – списък на вече подадени<br>a: MapAccess_CMCRApartmentWFS,<br>ccess_CMCRApartmentWMS, MapAcce<br>ccess_CMCRBuildingWMS и други – с<br>ги, използвани кредити и адрес на усл | ите заявления;<br>ess_CMCRBuildingWFS<br>с информация за свободи<br>угата (линк от който да |

| Сво                  | 50дни кредити: 0                                                                                                    |
|----------------------|----------------------------------------------------------------------------------------------------|
|                      | JUBBATTA RUPUTTA. U<br>R LA VENTEZ: http://actisili-test/.cadastre.hn/EsriBn ACKK Mandress.dP1/arcnis-radastre/senvire/Manaress/Mandress.cM/PAnartmantM/EC/Mandress/AMECCanve                                                                                                    |
| ~ар                  |                                                                                                    |
| Усл                  | Iyra: MapAccess_CMCRApartmentWMS                                                                                                    |
| Сво                  | Бодни кредити: 0                                                                                                    |
| Изп                  | лязани кредити: 0                                                                                                    |
| Адр                  | c Ha ycnyra: https://arcgisui-testz.cadastre.bg/EshBg.AuArx.mapAccess.Ari/arcgis-cadastre/services/mapAccess/mapAccess_uMcRApartmentvMs/mapServer/WMSServ                                                                                                    |
| Усл                  | nyra: MapAccess_CMCRBuildingWFS                                                                                                    |
| Сво                  | Бодни кредити: О                                                                                                    |
| Изп                  | лявани кредити: 0                                                                                                    |
| Адр                  | c Ha ycnyra: https://arcgisui-testz.cadastre.bg/EshBg.AuArx.mapAccess.Ari/arcgis-cadastre/services/mapAccess/mapAccess_cMcRBuildingWr5/mapServer/Wr5Server                                                                                                    |
| Усл                  | yra: MapAccess_CMCRBuildingWMS                                                                                                    |
| Сво                  | бодни кредити: О                                                                                                    |
| Изп                  | JABBAHN KREMITH: U<br>27 Ha vromos: https://acrossilia.com/lastre.hg/EsriBo ACKK Mangress API/arrais-radastre/senvires/Mangress/Mangress                                                                                                    |
| жар                  | er na Jordu ar undest fan de fan de fan de fan de fan de fan de fan de fan de fan de fan de fan de fan de fan d<br>Er na Jordu ar undest fan de fan de fan de fan de fan de fan de fan de fan de fan de fan de fan de fan de fan de                                                                                                    |
| Усл                  | yra: MapAccess_CMCRImmovableWFS                                                                                                    |
| Сво                  | 5одни кредити: <b>О</b>                                                                                                    |
| Изп                  | олзвани кредити: О                                                                                                    |
| Адр                  | ас на услуга: https://arcgis01-test2.cadastre.bg/EsriBg.AGKK.MapAccess.API/arcgis-cadastre/services/Mapaccess/MapAccess_CMCRImmovableWFS/MapServer/WFSServ                                                                                                    |
| Своб<br>Изпо<br>Адре | одни кредити: О<br>лзвани кредити: О<br>с на успуга: https://arcgis01-test2.cadastre.bg/EsriBg.AGKK.MapAccess.API/arcgis-cadastre/services/Mapaccess/MapAccess_CMCRImmovableWMS/MapServer/WMSServ                                                                                                    |
| Усл                  | yra: CoastalObjects_WFS                                                                                                    |
| Своб                 | одни кредити: 0                                                                                                    |
| Изпо                 | лзвани кредити: О                                                                                                    |
| Адре                 | c Ha ycnyra: https://arcgis01-test2.cadastre.bg/EsriBg.AGKK.MapAccess.AP1/arcgis-cadastre/services/Mapaccess/MapAccess_CoastalObjectsWFS/MapServer/WFSServer                                                                                                    |
| Усл                  | yra: CoastalObjects_WMS                                                                                                    |
| Своб                 | одни кредити: О                                                                                                    |
| Изпо                 | nsaan kepunti 0<br>- u venes bher (Jacob Dates Dates ba/Ferilla ACK/ ManAcore All/arche-state/anise/Manacore/Manacore/Man |
| ндре                 | c na yunyila. III.yo.//ail.yiourtest.c.tauastre.uy/esilby.Akwimapactess.aru/aicgis-cadastre/services/mapaccess/mapaccess/mapaccess. CoastaiubjectsWMS/MapServer/WMSServer                                                                                                    |
| Усл                  | yra: Mosaics                                                                                                    |
| Своб                 | одни кредити: О                                                                                                    |
| Изпо                 | лзвани кредити: <b>О</b>                                                                                                    |
| Адре                 | c Ha ycnyra: https://arcgis01-test2.cadastre.bg/EsriBg.AGKK.MapAccess.API/arcgis-cadastre/services/Mapaccess/MapAccess_Mosaics/MapServer/WMSServer                                                                                                    |
| юмя                  | на на паролата                                                                                                    |
|                      |                                                                                                    |
|                      |                                                                                                    |

|                      | Conference and and a                                                                                                    |
|----------------------|----------------------------------------------------------------------------------------------------|
| Моят профил          | свогодни кредити: 0                                                                                                    |
|                      | Appec на услуга: https://arcgis01-test2.cadastre.bg/EsriBg.AGKK.MapAccess.API/arcgis-cadastre/services/Mapaccess/MapAccess_CMCRImmovableWMS/MapServer/WMSSer                                                                                                    |
| Табло                |                                                                                                    |
| Лични данни          | Ycnyra: CoastalObiects WFS                                                                                                    |
| Представители        |                                                                                                    |
| Неподадени заявления | Сеободни кредити: 0                                                                                                    |
| Пенедадени захаления | използвани кредити: 0<br>Agpec на vcryma: https://arcqis01-test2.cadastre.bq/EsriBq.AGKX.MapAccess.API/arkgs-cadastre/services/MapAccess.MapAccess.CoastalObjectsWF5/MapServer/WFSServer                                                                                                    |
| Услуги WMS/WFS       |                                                                                                    |
| Уведомления          | Names Constraints Marc                                                                                                    |
|                      | YCHYLA: COASTAIODJECTS_WMS                                                                                                    |
|                      | Свободни кредити: 0                                                                                                    |
|                      | Hanonseau kpepunit 0<br>Anone u krazis hine (Jurnich) zato zatatra ho/EriBn ACKK ManArces ADI/arole-zatatra/envice/ManArces/ManArces, Postal/biots/MAS/AanGener/MMS/Gener/MMS/Gener/MMS/AanGener/MMS/AanGener/MMS/AanGener/MMS/AanGener/MMS/AanGener/MMS/AanGener/MMS/AanGener/MMS/AanGener/MMS/AanGener/MMS/AanGener/MMS/AanGener/MMS/AanGener/MMS/AanGener/MMS/AanGener/MMS/AanGener/MMS/AanGener/MMS/AanGener/MMS/AanGener/MMS/AanGener/MMS/AanGener/MMS/AanGener/MMS/AanGener/MMS/AanGener/ManArces                                                                                                    |
|                      | Affect as Joints index/ arginal costs costs and an another and a set of the set of the s |
|                      | 🕕 не са открити данни 🗙                                                                                                    |
|                      | Ycnyra: Mosaics                                                                                                    |
|                      | Свободни кредити: 0                                                                                                    |
|                      | Използвани кредити: 0                                                                                                    |
|                      | Адрес на услуга: https://arcgis01-test2.canastre.bg/EsriBg.AGKK.MapAccess.API/arcgis-cadastre/services/Mapaccess/MapAccess_Mosaics/MapServer/WMSServer                                                                                                    |
|                      |                                                                                                    |
|                      | Промяна на паролата                                                                                                    |

### 7. Уведомления

|        | Действие                                                                 |                                                                                                    |                                                |                       |  |  |  |  |
|--------|--------------------------------------------------------------------------|----------------------------------------------------------------------------------------------------|------------------------------------------------|-----------------------|--|--|--|--|
|        | От меню Моят профил се избира подменю "Уведомления" и се отваря страница |                                                                                                    |                                                |                       |  |  |  |  |
|        | Уведомления.                                                             |                                                                                                    |                                                |                       |  |  |  |  |
|        | РЕПУБЛИКА БЪЛГАРИ<br>Агенция по геодезия, ка<br>КАИС - Портал за електро | <b>1Я</b><br>ртография и kagacmър<br>нем услуги                                                                | АГЕНЦИЯ ПО ГЕОДЕЗИЯ,<br>КАРТОГРАФИЯ И КАДАСТЪР |                       |  |  |  |  |
|        | ііі карта услуги                                                         | РЕГИСТРИ ЖАЛБИ ДОКУМЕНТИ СПРАВКИ ПРАВОСПОСОБНИ ЛИЦА                                                            | Д <sup>16</sup>                                |                       |  |  |  |  |
|        | Добре дошъл Тест Тест                                                    | Тест100                                                                                                    |                                                | Начало → Профил       |  |  |  |  |
|        | Моят профил                                                              | Уведомления                                                                                                    |                                                |                       |  |  |  |  |
|        | Trés                                                                     | Notification                                                                                                   | Системна нотификация                           | Имейл                 |  |  |  |  |
|        | Гаоло                                                                    | Отказ на плащане                                                                                               |                                                |                       |  |  |  |  |
|        | Представители                                                            | Готов изходящ документ                                                                                         |                                                |                       |  |  |  |  |
|        | Неподадени заявления                                                     | Документът не е платен                                                                                         |                                                |                       |  |  |  |  |
|        | Услуги WMS/WFS                                                           | Върнато заявление за допълнителни документи                                                                    |                                                |                       |  |  |  |  |
|        | Уведомления                                                              | Отказано заявление                                                                                             |                                                |                       |  |  |  |  |
|        |                                                                          | Изконсумирани кредити                                                                                          |                                                |                       |  |  |  |  |
|        |                                                                          | Регистрация на заявление                                                                                       |                                                |                       |  |  |  |  |
|        |                                                                          | Кредитно известие                                                                                              |                                                |                       |  |  |  |  |
|        |                                                                          | Върнато заявление за корекция                                                                                  |                                                |                       |  |  |  |  |
|        |                                                                          | Документът е успешно платен                                                                                    |                                                |                       |  |  |  |  |
|        |                                                                          | Изразходвани кредити                                                                                           |                                                |                       |  |  |  |  |
|        |                                                                          | Регистрация на НЕПОТВЪРДЕНО плащане                                                                            |                                                |                       |  |  |  |  |
|        |                                                                          | Успешно зареждане на сметка                                                                                    |                                                |                       |  |  |  |  |
|        |                                                                          | Изтичане на пълномощно                                                                                         |                                                |                       |  |  |  |  |
|        |                                                                          | Потвърждаване на плащане                                                                                       |                                                |                       |  |  |  |  |
|        |                                                                          | Регистриран изходящ документ                                                                                   |                                                |                       |  |  |  |  |
|        |                                                                          | Отказан от клиент                                                                                              |                                                |                       |  |  |  |  |
| נ<br>נ | При поставена с<br>нотификации и<br>Например, ако в                      | отметка и направен запис, клиентът що<br>имейл за извършено действие.<br>има отметка на "Регистрация на заявле | е получава сис<br>ение" ще получ               | запис<br>темни<br>ни: |  |  |  |  |
|        | - Системн                                                                | а нотификация- клиентът получава ув                                                                            | едомление за р                                 | егистрация            |  |  |  |  |

РЪКОВОДСТВО НА ПОТРЕБИТЕЛЯ, МОДУЛ ПОРТАЛ, МОЯТ ПРОФИЛ Стр. 13 от 14

| РЕПУБЛИКА БЪЛГАРИЯ<br>Акиса - Портиа за електронни услуги |                |                                      |       |                 |            |          | АГЕНЦИЯ ПО ГЕОДЕЗ        |                   |           |
|-----------------------------------------------------------|----------------|--------------------------------------|-------|-----------------|------------|----------|--------------------------|-------------------|-----------|
| <b></b> карта                                             | услуги         | РЕГИСТРИ                             | жалби | документи       | СПРАВКИ    | ПРАВОСПО | СОБНИ ЛИЦА               | <mark>,_</mark> 3 | × ≡ 1066  |
| При наті                                                  | искан          | е на ка                              | мбанн | сата ще         | се отв     | ори уғ   | ведомление               | сто.              |           |
| 🔛 КАРТА                                                   | услуги         | регистри                             | жалби | документи       | СПРАВКИ    | правоспо | ОСОБНИ ЛИЦА              | Д <sup>1</sup>    | ° ペ (≡ 10 |
| Уведомлени                                                | я              |                                      |       |                 |            |          |                          |                   | Начало →  |
| 🚯 От:                                                     |                |                                      |       | 🕕 До:           |            |          | () Ти                    | in:               |           |
| 22.08.2024 г.                                             |                |                                      |       | 📫 23.08.2024 г. |            |          | Всич                     | ки                |           |
| 🚯 Статус:                                                 |                |                                      |       |                 |            |          |                          |                   |           |
| непрочетени                                               |                |                                      |       | •               |            |          |                          |                   |           |
| Експорт към: 🕅                                            | ាធាធាធា        |                                      |       |                 |            |          |                          |                   |           |
| Съобщение                                                 | :   A          | laтa                                 | Врем  | е от възникване | Статус     | :        | Тип                      | Дата на преглед   | Действия  |
| Регистрация на за<br>01-9232-23.08.202                    | иявление<br>24 | 23.08.2024 11:35:36                  | 00 д  | 00ч. 01м.       | непрочетен | и        | Регистрация на заявление |                   | Виж       |
| 4   ∢   1   ▶                                             | H 10 ·         | <ul> <li>записи на страни</li> </ul> | ца    |                 |            |          |                          |                   | 1         |
| - И                                                       | мейл           | – клие                               | НТЪТ  | получан         | ва имеі    | йл при   | і регистрац              | ия на заяв        | ление.    |

| РЪКОВОДСТВО НА ПОТРЕБИТЕЛЯ, МОДУЛ ПОРТАЛ, МОЯТ ПРОФИЛ | Стр. 14 от 14 |
|-------------------------------------------------------|---------------|
|-------------------------------------------------------|---------------|